**e:**Presence.gov.gr

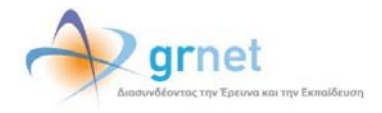

# Υπηρεσία Τηλεδιασκέψεων για τον ευρύτερο Δημόσιο Τομέα

### e:Presence.gov.gr

## Οδηγίες χρήσης του λογισμικού της Zoom για σύνδεση σε τηλεδιάσκεψη

Έκδοση 1.0

Μάρτιος 2020

### ΑΠΑΙΤΗΣΕΙΣ ΛΟΓΙΣΜΙΚΟΥ

Η υπηρεσία τηλεδιασκέψεων e:Presence.gov.gr για τον ευρύτερο Δημόσιο Τομέα βασίζεται πάνω στην προηγμένη τεχνολογία τηλεδιασκέψεων της εταιρείας Zoom, ενώ επιπλέον προσφέρει ένα εύχρηστο διαχειριστικό περιβάλλον με αυξημένες δυνατότητες και υλοποιεί μια εξαιρετικά εύκολη διαδικασία άμεσης πρόσβασης σε τηλεδιασκέψεις για τον τελικό χρήστη.

- Υποστηρίζονται τα κάτωθι λειτουργικά συστήματα:
  - Mac OS X (MacOS 10.7 ή νεότερο)
  - Windows (XP SP3 ή νεότερο)
  - Ubuntu 12.04 ή νεότερο
  - Mint 17.1 ή νεότερο
  - Red Hat Enterprise Linux 6.4 ή νεότερο
  - Oracle Linux 6.4 ή νεότερο
  - CentOS 6.4 ή νεότερο
  - Fedora 21 ή νεότερο
  - OpenSUSE 13.2 ή νεότερο
  - o ArchLinux (64-bit)
- Υποστηρίζονται οι παρακάτω περιηγητές:
  - o Windows: Edge, IE7+, Firefox, Chrome
  - o Mac: Safari5+, Firefox, Chrome
  - o Linux: Firefox, Chrome
- Υποστήριξη έξυπνων κινητών συσκευών:
  - o iOS
  - o Android
  - o Surface PRO 2 (Win 8.1)
  - Surface PRO 3 (Win 10)
  - o Blackberry
- Η μέγιστη διάρκεια μιας τηλεδιάσκεψης διαμορφώνεται στις 12 ώρες.
- Μπορούν να συμμετέχουν μέχρι και 300 χρήστες σε κάθε μία τηλεδιάσκεψη.
- Προτείνεται η χρήση ακουστικών.

e:Presence.gov.gr – Οδηγίες χρήσης του λογισμικού της Zoom για σύνδεση σε τηλεδιάσκεψη – Έκδοση 1.0

#### **ΧΡΗΣΗ ZOOM CLIENT**

Η συμμετοχή σε τηλεδιάσκεψη πραγματοποιείται μέσω του Zoom client με τα βασικά κουμπιά/λειτουργίες, τα οποία περιγράφονται παρακάτω.

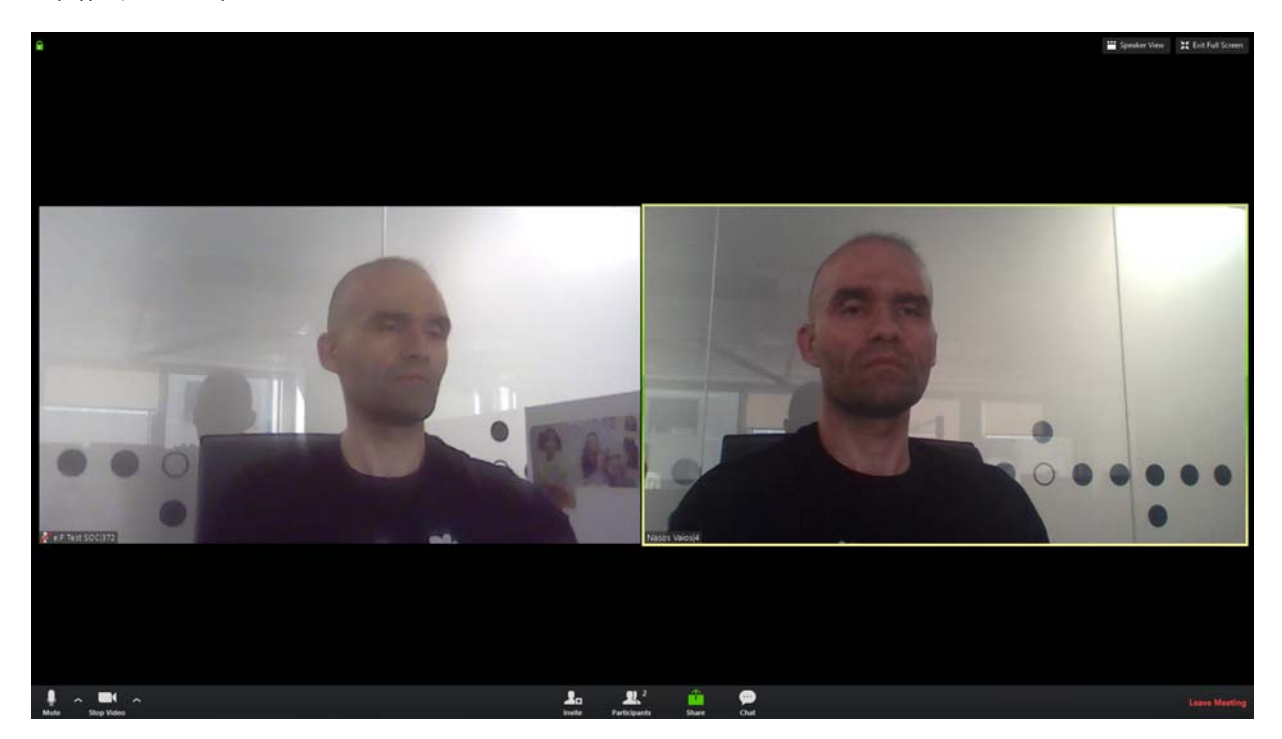

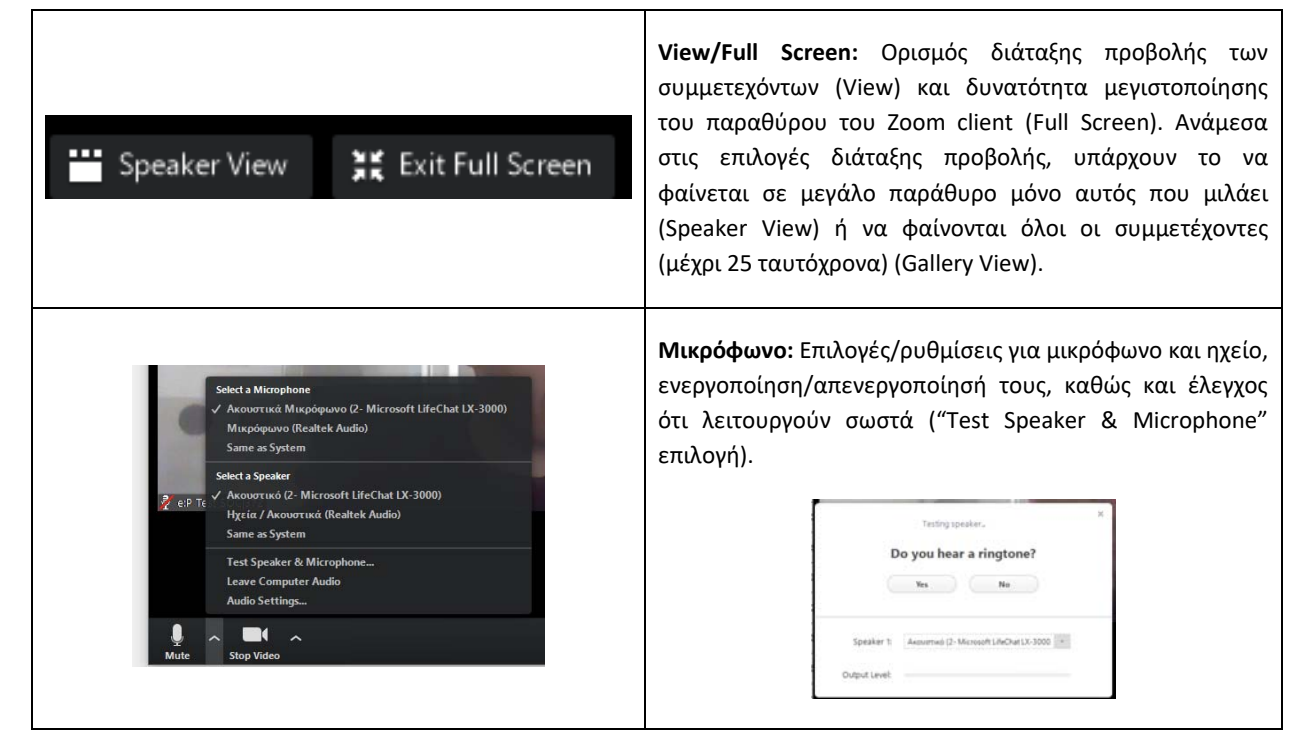

| Select a Camera   ✓ Integrated Webcam   Video Settings   Choose a Virtual Background   Stop Video | <b>Κάμερα:</b> Επιλογές/ρυθμίσεις για την κάμερα που θα<br>χρησιμοποιηθεί.                                                                                                    |
|---------------------------------------------------------------------------------------------------|----------------------------------------------------------------------------------------------------|
| Invite                                                                                            | <b>Πρόσκληση για συμμετοχή:</b> Εμφανίζεται μεν η δυνατότητα<br>από τον client αλλά <u>δεν επιτρέπεται από το</u><br><u>e:Presence.gov.gr η συμμετοχή σε χρήστη που δεν έχει</u><br><u>προσκληθεί από τον συντονιστή</u> .                                                                                                    |
| Participants                                                                                      | Συμμετέχοντες/Διαμοιρασμός Αρχείων: Δείχνει τους<br>συμμετέχοντες και δίνει δυνατότητες επικοινωνίας/chat με<br>τους υπόλοιπους καθώς και διαμοιρασμού αρχείου<br>(επιλογή "File").                                                                                                    |
| <b>Share</b>                                                                                      | <b>Διαμοιρασμός:</b> Πολλαπλές δυνατότητες διαμοιρασμού<br>περιεχομένου από τον υπολογιστή του χρήστη και<br>δυνατότητα προβολής/ελέγχου του από τρίτον, καθώς και<br>κοινής χρήσης πίνακα (Whiteboard).<br>Από μια οθόνη με ανοιχτά τα παράθυρα και τις εφαρμογές<br>στον υπολογιστή, ο χρήστης θα επιλέξει αυτό που θέλει να<br>μοιράσει και θα πατήσει το κουμπί "Share". |

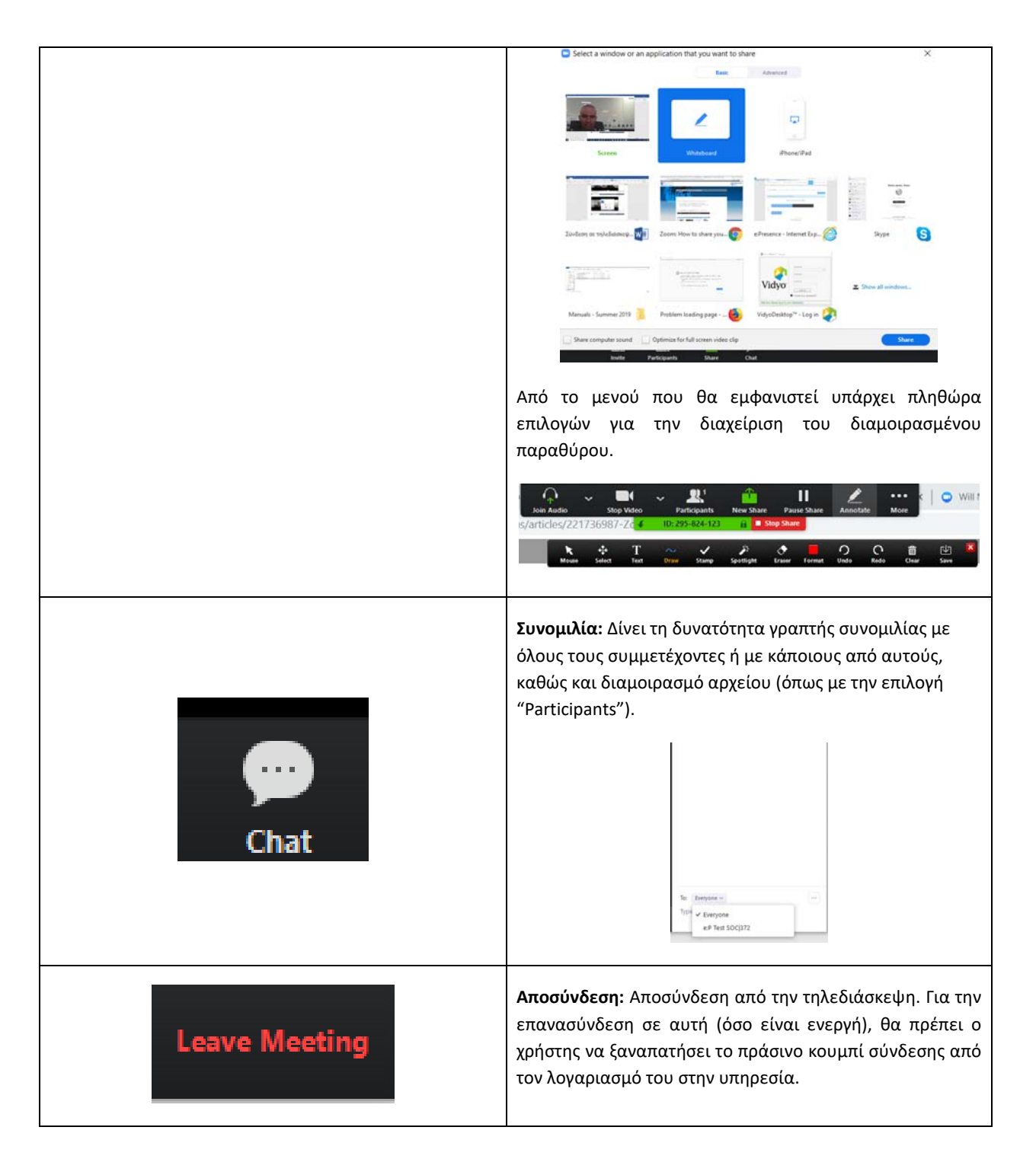